# HURTOWNIA DANYCH W SAP BUSINESS ONE - MANUAL

**RM Gastro** 

Kamil Bronowski

## SPIS TREŚCI

| 1. Okno hurtowni danych                     | 2 |
|---------------------------------------------|---|
| 2. Hurtownia danych dla towaru              | 3 |
| 3. Hurtownia danych dla partnera handlowego | 4 |
| 4. Spis ilustracji                          | 5 |

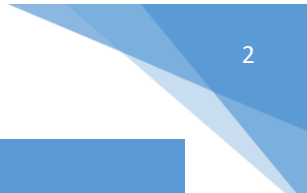

#### 1. OKNO HURTOWNI DANYCH

W programie SAP Business One istnieją dwa typy hurtowni danych:

- hurtownia danych dla towaru obejmuje sprzedaż konkretnego towaru
- hurtownia danych dla partnera handlowego widok z hurtowni sprzedaży dla danego partnera handlowego

Dane do hurtowni są pobierane z wystawionych faktur sprzedaży.

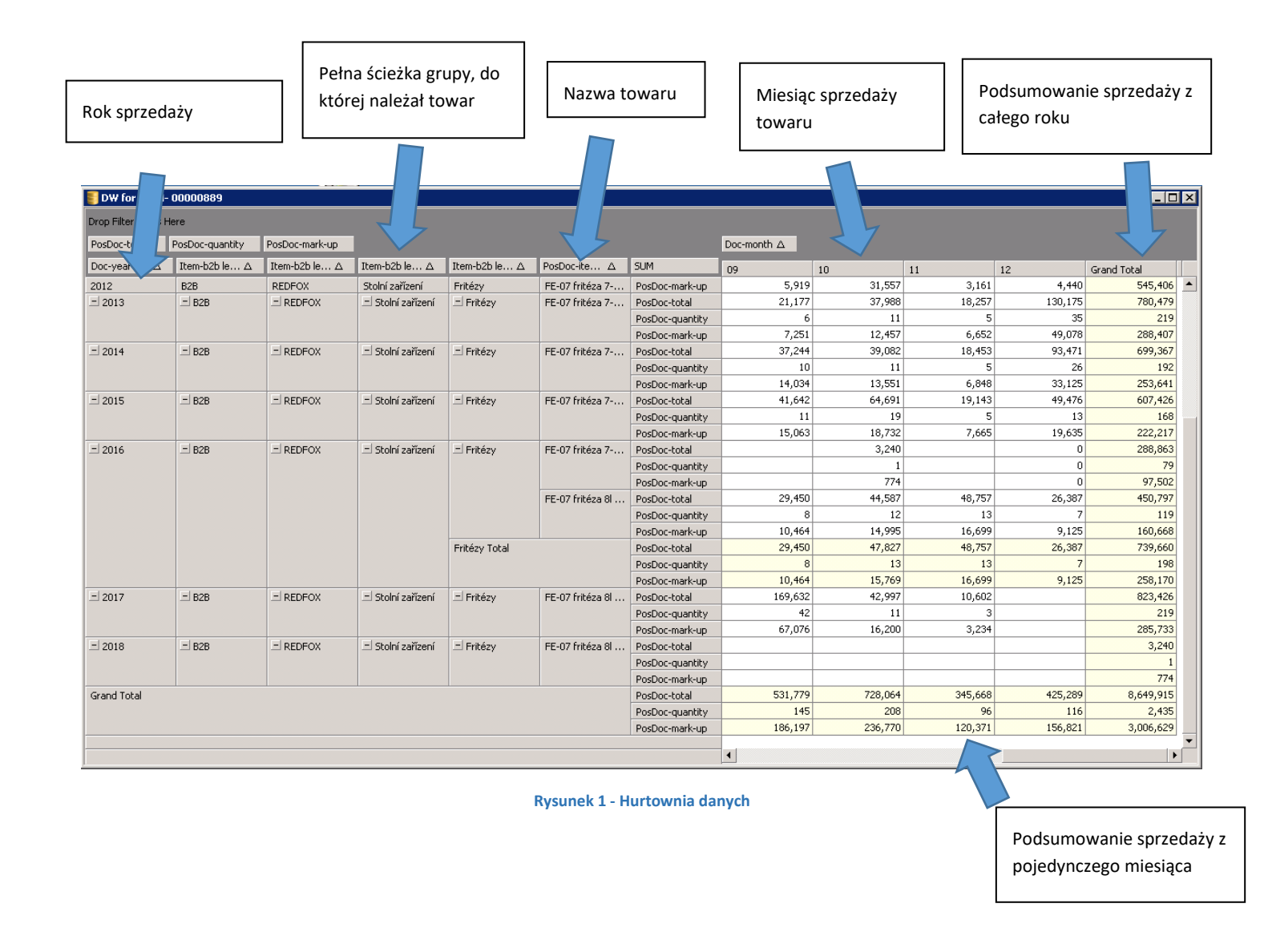

Na dole listy hurtowni danych znajduje się podsumowanie z całego okresu sprzedaży towaru (jest ona wyróżniona żółtym kolorem tła).

|             |  |  | PosDoc-mark-up  |         |         |         |         | 774       |   |
|-------------|--|--|-----------------|---------|---------|---------|---------|-----------|---|
| Grand Total |  |  | PosDoc-total    | 531,779 | 728,064 | 345,668 | 425,289 | 8,649,915 |   |
|             |  |  | PosDoc-quantity | 145     | 208     | 96      | 116     | 2,435     |   |
|             |  |  | PosDoc-mark-up  | 186,197 | 236,770 | 120,371 | 156,821 | 3,006,629 |   |
|             |  |  |                 |         |         |         |         |           | - |

Rysunek 2 - Podsumowanie całego okresu w hurtowni danych

Wartości, które są wyświetlane dla sprzedanego towaru w hurtowni danych:

- ilość sprzedanego towaru (PosDoc-quantity)
- marża (PosDoc-mark-up)
- wartość netto (PosDoc-total)

#### 2. HURTOWNIA DANYCH DLA TOWARU

W menu głównym SAP Business One należy wybrać kolejno: **Gospodarka materiałowa => Dane podstawowe towaru**. Wyświetli się puste okno, w którym należy znaleźć konkretny towar. Po ustawieniu towaru trzeba kliknąć prawym przyciskiem myszy na okno **dane podstawowe towaru**, a następnie w menu wybrać **Pokaż w hurtowni danych**.

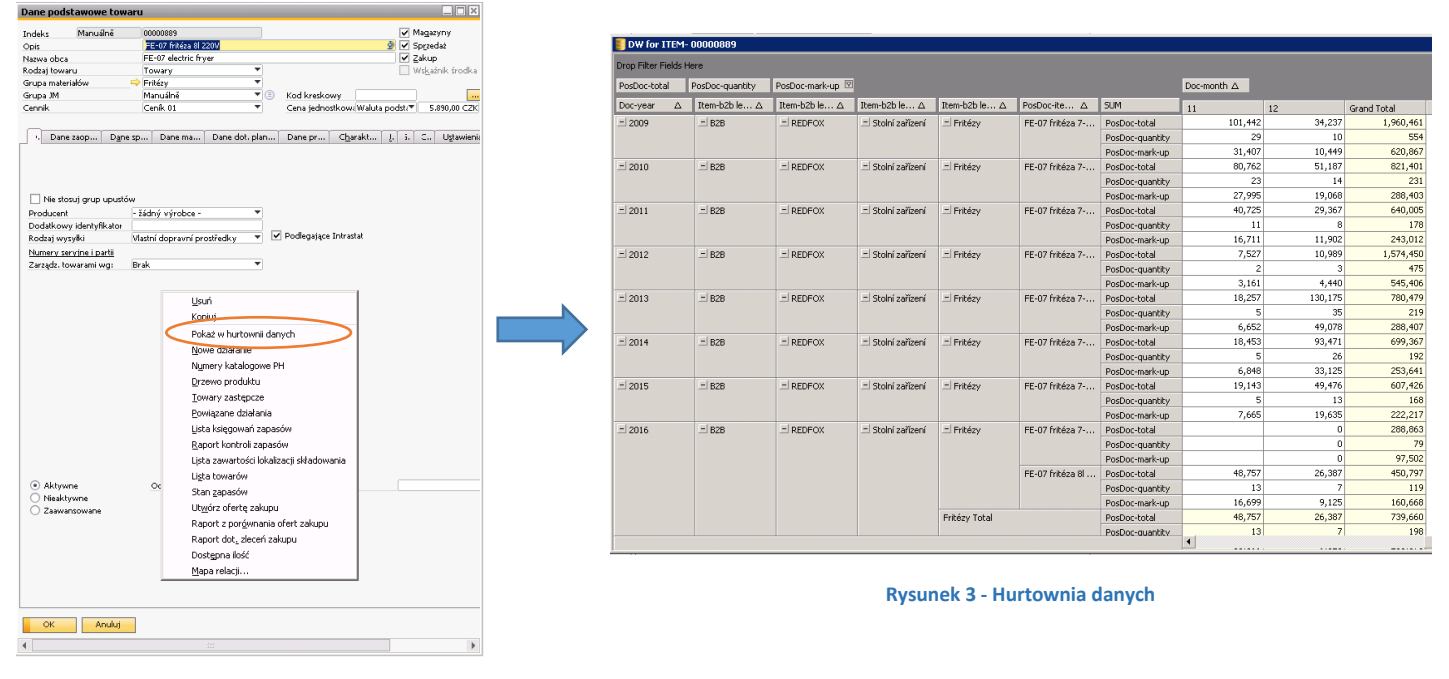

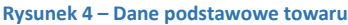

W hurtowni danych zostanie wyświetlona sprzedaż dla konkretnego towaru (ilość sprzedanego towaru, wartość netto, marża) według wystawionych faktur sprzedaży.

#### 3. HURTOWNIA DANYCH DLA PARTNERA HANDLOWEGO

Z poziomu SAP Business One można otworzyć okno **Dane podstawowe Partnera handlowego** wybierając kolejno w menu głównym programu: **Partnerzy handlowi => Dane podstawowe Partnera handlowego**. W oknie należy kliknąć prawym przyciskiem myszy oraz wybrać z menu opcję **Pokaż w hurtowni danych**.

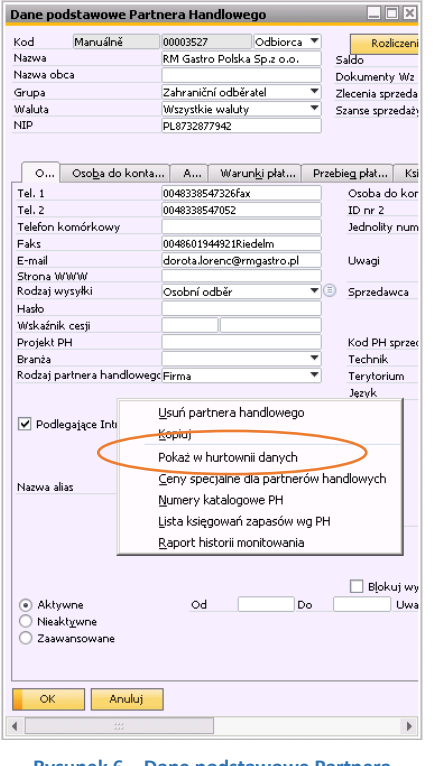

| Drop Filter Field | s Here          |                |                         |                         |                 |                 |             |        |    |
|-------------------|-----------------|----------------|-------------------------|-------------------------|-----------------|-----------------|-------------|--------|----|
| PosDoc-total      | PosDoc-quantity | PosDoc-mark-up |                         |                         |                 |                 | Doc-month △ |        |    |
| Doc-year Z        | Item-b2b le 4   | Item-b2b le △  | Item-b2b le $\triangle$ | Item-b2b le $\triangle$ | PosDoc-ite △    | SUM             | 01          | 02     | 03 |
| 2013              | B2B             | RM GASTRO      | Pizza program           | Hnëtače tësta           | TRQ-42/400V H   | PosDoc-total    | 22,487      | 0      |    |
|                   |                 |                |                         |                         |                 | PosDoc-quantity | 1           | 0      |    |
|                   |                 |                |                         |                         |                 | PosDoc-mark-up  | 829         | 0      |    |
|                   |                 |                |                         | Hnětače těsta Total     |                 | PosDoc-total    | 177,908     | 31,254 |    |
|                   |                 |                |                         |                         |                 | PosDoc-quantity | 9           | 2      |    |
|                   |                 |                |                         |                         |                 | PosDoc-mark-up  | 7,417       | 1,152  |    |
|                   |                 |                |                         | E Vyvalovačky           | DL-40P Vyvalov  | PosDoc-total    | 25,162      | 0      |    |
|                   |                 |                |                         |                         |                 | PosDoc-quantity | 2           | 0      |    |
|                   |                 |                |                         |                         |                 | PosDoc-mark-up  | 1,198       | 0      |    |
|                   |                 |                |                         |                         | Pedál pro vyval | PosDoc-total    | 1,430       | -636   |    |
|                   |                 |                |                         |                         |                 | PosDoc-quantity | 3           | 0      |    |
|                   |                 |                |                         |                         |                 | PosDoc-mark-up  | 68          | -636   |    |
|                   |                 |                |                         | Vyvalovačky těsta Total |                 | PosDoc-total    | 26,592      | -636   |    |
|                   |                 |                |                         |                         |                 |                 | 5           | 0      |    |
|                   |                 |                |                         |                         |                 | PosDoc-mark-up  | 1,266       | -636   |    |
|                   |                 |                | Pizza program Total     |                         |                 | PosDoc-total    | 204,500     | 30,618 |    |
|                   |                 |                |                         | PosDoc-quantity         | 14              | 2               |             |        |    |
|                   |                 |                |                         |                         |                 | PosDoc-mark-up  | 8,683       | 516    |    |
|                   |                 |                | Regálový sys…           | Pevný regálo…           | Police komp. 57 | PosDoc-total    | 2,271       |        |    |
|                   |                 |                |                         |                         | PosDoc-quantity | 4               |             |        |    |
|                   |                 |                |                         |                         | PosDoc-mark-up  | 108             |             |        |    |
|                   |                 | Pr             | Police komp. 57         | PosDoc-total            |                 |                 |             |        |    |
|                   |                 |                |                         |                         |                 | PosDoc-quantity |             |        |    |
|                   |                 |                |                         |                         |                 | PosDoc-mark-up  |             |        |    |
|                   |                 |                | Stoji                   | Stojina středov…        | PosDoc-total    | 2,675           |             |        |    |
|                   |                 |                |                         |                         |                 | PosDoc-quantity | 4           |        |    |
|                   |                 |                |                         | PosDoc-mark-up          | 128             |                 |             |        |    |
|                   |                 |                |                         |                         | Stojina středov | PosDoc-total    | 2,900       |        |    |

Rysunek 5 - Hurtownia danych

Rysunek 6 – Dane podstawowe Partnera handlowego

W hurtowni danych zostanie wyświetlona sprzedaż towarów dla konkretnego partnera handlowego (ilość sprzedanego towaru, wartość netto, marża) według wystawionych faktur sprzedaży.

### 4. SPIS ILUSTRACJI

| Rysunek 1 - Hurtownia danych                             | 2 |
|----------------------------------------------------------|---|
| Rysunek 2 - Podsumowanie całego okresu w hurtowni danych | 2 |
| Rysunek 3 - Hurtownia danych                             | 3 |
| Rysunek 4 – Dane podstawowe towaru                       | 3 |
| Rysunek 5 - Hurtownia danych                             | 4 |
| Rysunek 6 – Dane podstawowe Partnera handlowego          | 4 |